## Como Emitir Extrato de Contribuição (CNIS)

Acesse a página https://www.gov.br/pt-br/servicos/emitir-extrato-de-contribuicao-cnis

| gov.br                                                  | Órgãos do Governo Acesso à Informação Legi                                                                                                    | slação Acessibilidade | PT 🗸 💧 🌑       | Lentrar com o gov.                                                                                                    | br  |                                              |
|---------------------------------------------------------|----------------------------------------------------------------------------------------------------|-----------------------|----------------|----------------------------------------------------------------------------------------------------|-----|----------------------------------------------|
| ∃ Serviços e Inforr                                     | nações do Brasil                                                                                                    |                       | O que você pro | cura?                                                                                                    | Q   |                                              |
| ↑ > Serviços > Emitir Extrat                            | to de Contribuição (CNIS)                                                                                                    |                       |                |                                                                                                    |     |                                              |
|                                                         | =                                                                                                    |                       |                |                                                                                                    |     |                                              |
|                                                         | Trabalho, Empreg                                                                                                    | ,<br>o e Previdê      | ncia           |                                                                                                    |     |                                              |
|                                                         | Previdência > Certidões e                                                                                                    | e Outros Document     | os             |                                                                                                    |     |                                              |
| Emitir Extrat                                           | o de Contribuição (CNI                                                                                                    | 5)                    |                |                                                                                                    |     | *                                            |
| " Extrato Previdenc                                     | ciário (CNIS)" , " CNIS"                                                                                                    |                       |                | Iniciar                                                                                                    |     |                                              |
| Avaliação: 4.2 🌟 🌟 🜟                                    | (689883)                                                                                                    |                       |                |                                                                                                    |     |                                              |
| Última Modificação: 29/11/2023<br>—                     |                                                                                                    |                       | 8              | Compartilhe: 🕥 f X in                                                                                                    | n Ø |                                              |
| ∧ O que é?                                              |                                                                                                    |                       | III APL        | ICATIVOS RELACIONADOS                                                                                                    | 5   |                                              |
| É o documento que info<br>previdenciárias, encontr<br>, | rma todos os seus vinculos, remunerações e contribu<br>rados no Cadastro Nacional de Informações Sociais ((                                                                                                    | uições<br>CNIS).      |                | iOS / Android<br>Meu INSS - Central de                                                                                                    |     |                                              |
|                                                         | Emitir Extrat<br>* Serviços > Emitir Extra<br>Emitir Extrato<br>* Extrato Previdenci<br>Availação: 42<br>Utima Modificação: 29/11/2023<br>A O que é?<br>É o documento que info<br>previdenciarias, encont<br>É norcivol unificar; 3 drá |                       |                | Image: Serviços e Informações do Brasil Image: Serviços e Informações do Brasil Image: Serviços e Informações Socials (CNIS) Image: Serviços e Informações Socials (CNIS) Image: Serviços e Informações Socials (CNIS) Image: Serviços e Informações Socials (CNIS) Image: Serviços e Informações Brasil Image: Serviços e Informações Brasil Informações Socials (CNIS) Image: Serviços e Informações Brasil Informações Socials (CNIS) Image: Serviços e Informações Brasil Informações Socials (CNIS) Image: Serviços e Informações Brasil Informações Socials (CNIS) Image: Serviços e Informações Brasil Informações Socials (CNIS) Image: Serviços e Informações Brasil Informações Brasil Informações Brasin Informações Brasil Informações Brasil Info |     | Year (Not (Not (Not (Not (Not (Not (Not (Not |

Se você ou algum membro da família não tiver conta no Gov.Br, será necessário criá-la em <u>https://www.gov.br/pt-br/servicos/criar-sua-conta-gov.br</u>, clicando em "INICIAR":

| ġ       | Órgãos do C                                                    | overno Acesso à Informação Legislação     | Acessibilidade PT 🗸 🕒 🚱 | Entrar com o gov       | v.br |     |
|---------|----------------------------------------------------------------|-------------------------------------------|-------------------------|------------------------|------|-----|
| ≡       | E Serviços e Informações do E                                  | Irasil                                    | O que voc               | ê procura?             | Q    | - 1 |
| •       | > Serviços > Criar sua conta gov.br                            |                                           |                         |                        |      | . 1 |
|         |                                                                | •                                         |                         |                        |      |     |
|         |                                                                | Ciência e Tecno                           | ologia                  |                        |      |     |
|         |                                                                | Promoção > <b>Inclusão</b>                | Digital                 |                        |      |     |
| C       | <b>Criar sua conta gov.k</b><br>Acesso único, login único, ace | <b>Dr</b><br>Isso gov.br, autenticação, b | rasil cidadão" , " app  | Iniciar                |      | *   |
| g<br>Av | JOV.br"<br><sup>valiação:</sup> Sem Avaliação                  |                                           |                         |                        |      |     |
| Ú       | ltima Modificação: 27/06/2023                                  |                                           |                         | 🔒 Compartilhe: 🕓 🕇 🗶 i | in Ø |     |
| ^       | V O que é?                                                     |                                           |                         |                        |      |     |

Depois de criada a conta Gov.Br, volte no link <u>https://www.gov.br/pt-br/servicos/emitir-extrato-de-contribuicao-cnis</u> e faça o login.

| Acesse a seguinte opçao:<br>govbr |                                | COMUNICA                    | BR ACESSO À INFORMAÇÃO                     | PARTICIPE LEGISLAÇÃO   | ÓRGÃOS DO GOVE |
|-----------------------------------|--------------------------------|-----------------------------|--------------------------------------------|------------------------|----------------|
| 📀 Meu INS                         | S Serviços 🗸 gov.br/in         | ss                          |                                            | ۹                      | <b>Q</b>   Sa  |
|                                   | Meu Cadastro                   | Autenticidade de Documentos | Encontre uma Agência                       | Sobre o Meu INSS       |                |
|                                   | Olá,                           |                             |                                            |                        |                |
|                                   | Do que você precisa?           |                             |                                            |                        | Q              |
|                                   | Para Você                      |                             |                                            |                        |                |
|                                   |                                |                             |                                            |                        | NOVO           |
|                                   | Consultar Pedidos              | Novo Pedido                 | Pedir Beneficio por<br>Incapacidade        | Carteira do Beneficiár | io             |
|                                   |                                |                             |                                            |                        |                |
| . Γ                               | Outros Servicos                |                             |                                            |                        |                |
|                                   | <b>a</b>                       | <b>Ö</b>                    |                                            | %                      |                |
|                                   | Extrato de Contribuição (CNIS) | Cumprimento de Exigência    | Resultado de Beneficio por<br>Incapacidade | Consignado             | 0              |

Deixe todos os vínculos selecionados e clique em "BAIXAR PDF". Se não tiver vínculo, emitirá um PDF com o texto "Não há informações previdenciárias para este CPF".

## Extrato de Contribuições (CNIS)

É o documento que traz as informações de todos os seus vínculos, remunerações e contribuições previdenciárias, constantes no Cadastro Nacional de Informações Sociais (CNIS).

| Lista | de | vínci | JO  | (s)            |
|-------|----|-------|-----|----------------|
| LIJUU | ac | 11100 | 200 | $(\mathbf{J})$ |

| ACNISVR - Acerto realizado pelo INSS                                                                                      |                                                                                                    |
|----------------------------------------------------------------------------------------------------|----------------------------------------------------------------------------------------------------|
| PRPPS - Vínculo de empregado com inform                                                                                   | nações de Regime Próprio (Servidor Público)                                                                                                    |
| REM-INDPEND - Remunerações com indi                                                                                       | cadores/pendências                                                                                                    |
| VIN-JORN-DIFERENCIADA - Vínculo possi                                                                                     | ii regime de jornada diferenciada                                                                                                    |
| PEXT - Vínculo com informação extempor                                                                                    | ànea, passível de comprovação                                                                                                    |
|                                                                                                    |                                                                                                    |
| PREC-MENOR-MIN - Recolhimento abaixo                                                                                      | do valor mínimo                                                                                                    |
| PREC-MENOR-MIN - Recolhimento abaixo<br>PSC-MEN-SM-EC103 - Pendência na com,<br>passível de complementação, utilização or | do valor mínimo<br>petência em que o somatório dos salários de contribuição é menor que o mínimo. Competência pode ser<br>1 agrupamento, de acordo com a EC 103/2019.                               |
| PREC-MENOR-MIN - Recolhimento abaixc<br>PSC-MEN-SM-EC103 - Pendência na com<br>passível de complementação, utilização o   | do valor mínimo<br>petência em que o somatório dos salários de contribuição é menor que o mínimo. Competência pode ser<br>a agrupamento, de acordo com a EC 103/2019.<br><b>Avalie este serviço</b> |

Agora salve este arquivo e anexe no sistema de envio de documentos de matrícula.